## **Student Test App Instructions for iPad App**

NOTE: If you already have *DataManager* from a previous year, please use the instructions for removing the app at the end of this document, then use the instructions below to download the latest version.

1. Tap the icon on the iPad to launch the App Store.

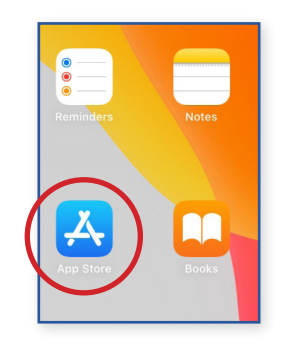

2. Search for "DATAMANAGER" in the search field.

| 3 PM Wed Feb 2          |   | 🗢 58% 🔳 |
|-------------------------|---|---------|
| rilters 🗸 🔍 Q datamana  | ۲ | Cancel  |
| 🔍 riverside datamanager |   |         |
| itr datamanager         |   |         |
|                         |   |         |
|                         |   |         |
|                         |   |         |
|                         |   |         |
|                         |   |         |

And select "riverside datamanager."

3. Download DataManager.

| Filters V           | Q riverside datama                                       | nager                                                                                      | 0               | Cancel |
|---------------------|----------------------------------------------------------|--------------------------------------------------------------------------------------------|-----------------|--------|
| OnePI<br>Sermon     | ace - Christian Au<br>s 9.D. III. D. dessts<br>★★★★ 8.2K | The OnePlace.com Christian Audio app gives<br>access to the most popular Christian broadci | you free<br>ast | GET    |
| Rivers<br>Education | ide DataManager<br>an<br>≰r☆ 9                           | OPEN                                                                                       |                 |        |
| Booklessen 🕌        |                                                          | 0.0                                                                                        |                 |        |
|                     | Talve # Test                                             |                                                                                            |                 |        |
|                     | _                                                        |                                                                                            |                 |        |
|                     |                                                          |                                                                                            |                 |        |

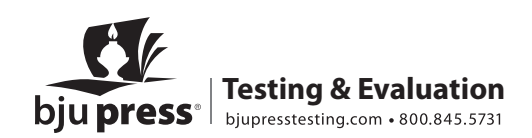

4. Before beginning testing, disable Guided Access.

Tap the Settings icon 🛞 and then Accessibility. Scroll to Guided Access under General.

| 1:56 PM \   | Wed Feb 2            |                      |                        | 중 57% ■  |
|-------------|----------------------|----------------------|------------------------|----------|
|             | Settings             |                      | Accessibility          |          |
|             | Airplane Mode        |                      | Zoom                   | Off >    |
|             | Wi-Fi BILL-Campus    | Œ                    | Magnifier              | Off >    |
|             | Bluetooth On         | AA                   | Display & Text Size    | >        |
|             |                      | $\bigcirc$           | Motion                 | >        |
| C           | Notifications        | ø                    | Spoken Content         | >        |
| <b>(</b> 1) | Sounds               | 9                    | Audio Descriptions     | Off >    |
| C           | Do Not Disturb       | PHYS                 | ICAL AND MOTOR         |          |
| I           | Screen Time          |                      | Touch                  | >        |
|             |                      | 88                   | Switch Control         | Off >    |
|             | General              | Ø                    | Voice Control          | Off >    |
|             | Control Center       |                      | Home Button            | >        |
| AA          | Display & Brightness |                      | Apple TV Remote        | >        |
|             | Home Screen & Dock   |                      | Keyboards              | >        |
| 1           | Accessibility        |                      |                        |          |
| *           | Wallpaper            | HEAR                 | Hearing Devices        |          |
|             | Siri & Search        |                      | Sound Recognition      | Off >    |
|             | Apple Pencil         |                      | Audio & Visual         | >        |
|             | Touch ID & Passcode  |                      | Subtitles & Cantioning | <u> </u> |
|             | Battery              |                      | Subtries & Suprishing  | · · ·    |
|             | Privacy              | GENE                 | RAL                    |          |
|             |                      |                      | Guided Access          | Off >    |
|             | App Store            | $(\mathbf{\hat{k}})$ | Accessibility Shortcut | Off >    |
|             | Wallet & Apple Pay   |                      |                        |          |

- 5. Tap Guided Access and toggle off.
- 6. When opening the test, tap the *DataManager* icon to open the app window.

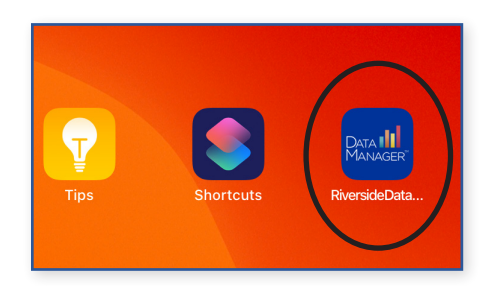

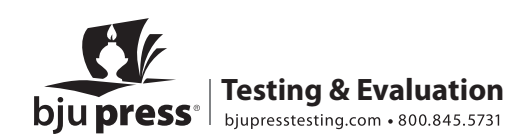

7. Tap Take a Test. On test day, **you must select Yes for Confirm App Self-Lock.\*** The student will be locked in the test until it is over.

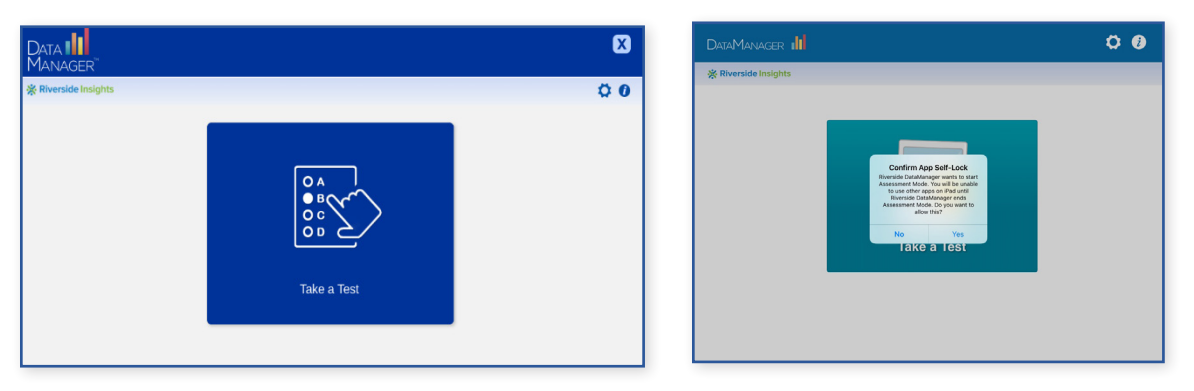

8. Sign in by adding Student ID and Session Code on the **right side of the page** (provided via email), rather than by filling in name, birthdate, and so forth.

| DataManager 📊 |               |                       |                     |                      |
|---------------|---------------|-----------------------|---------------------|----------------------|
|               |               |                       |                     | 🔆 Riverside Insights |
|               |               |                       |                     |                      |
|               |               | Sign In               | * = Required Fields |                      |
|               |               |                       |                     |                      |
| FIRST NAME*   | First Name    | STUDENT ID* Student   | ID                  |                      |
| LAST NAME*    | Last Name     | SESSION CODE* Session | Code                |                      |
| BIRTH MONTH*  | Birth Month 😒 |                       |                     |                      |
| BIRTH DAY*    | Birth Day 😒   | OR                    |                     |                      |
| SESSION CODE* | Session Code  |                       |                     |                      |
|               |               |                       |                     |                      |
|               | Sign In       | Sign                  | n In                |                      |
|               |               |                       | _                   |                      |
|               |               |                       |                     |                      |
|               |               |                       |                     |                      |

## To remove the testing app:

- 1. Hold your finger on the icon for the *DataManager* app until you see an option to delete the app.
- 2. Delete the *DataManager* app.

If you have any questions or need assistance, contact BJU Press Testing & Evaluation by phone at 800.845.5731 or by email at <u>onlinetesting@bjupress.com</u>.

\*If you click *Yes* to Confirm Self-Lock before your test day, use the back button in the top right of the login screen to exit the testing platform. This option will not be available during testing.

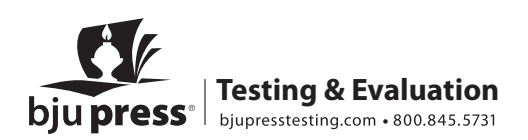